## i-Attend ATTENDEE PORTAL

Attendees can login to their Attendee Portal by following the steps below:

- 1. Visit <u>https://cloud.i-attend.com</u>
- 2. For first time users, click on the First Time User button.

| i-Attend Cloud<br>Please Sign in  |  |
|-----------------------------------|--|
| Organization ID:                  |  |
| Password: Sign in                 |  |
| Forgot Password? First Time User? |  |
|                                   |  |

3. Enter your Organization ID, Email Address registered in i-Attend and click on the Submit button.

|    | Create Websites for your Events                     | or⊗i |  |  |  |  |
|----|-----------------------------------------------------|------|--|--|--|--|
|    | Set-Up Password                                     | U    |  |  |  |  |
|    | Organization ID:                                    |      |  |  |  |  |
| em | Registered Email Address:                           |      |  |  |  |  |
|    | LINK TO RESET YOUR PASSWORD WILL BE EMAILED TO YOU. |      |  |  |  |  |
|    | Access Anywhere and Anytime                         |      |  |  |  |  |

i-Attend : Attendance Tracking, Registration, Certificates, Evaluations and Name Badges

4. You will receive an email containing instructions on how to reset your password. Click on the link provided in the email.

| i-Attend Set-up Password 🤉 Inbox 🛪                                                                                                    |
|----------------------------------------------------------------------------------------------------|
| <b>noreply@i-attend.com</b> <u>via</u> amazonses.com<br>to me <i>▼</i><br>Hello,                                                                                                    |
| You recently requested i-Attend to modify your account information associated to<br>mbermas@gmail.com. Please click on the link below to reset you password.                               |
| http://trial2.i-attend.com/NewUser.aspx?GUID=3bb99ba8-e8e9-4da9-8a8e-ee200794834d<br>If you have any questions, please contact your event organizer. We hope you enjoy using our software. |
| Your friends at i-Attend                                                                                                    |

5. Enter your new password, confirm it and click on Assign me this password button. Click on the Login to i-Attend link or visit <u>https://cloud.i-attend.com/</u> and login using your Organization ID, Email Address as username and newly assigned password.

| Welcome to i-Attend Attendee Portal     |  |  |  |  |  |  |
|-----------------------------------------|--|--|--|--|--|--|
| New User                                |  |  |  |  |  |  |
|                                         |  |  |  |  |  |  |
| Enter New Password:                     |  |  |  |  |  |  |
| Confirm password:                       |  |  |  |  |  |  |
| Assign me this password!                |  |  |  |  |  |  |
| PASSWORD NEEDS TO BE 6 - 10 CHARACTERS. |  |  |  |  |  |  |
| Login to i-Attend                       |  |  |  |  |  |  |
|                                         |  |  |  |  |  |  |
|                                         |  |  |  |  |  |  |

6. This is the Attendee Portal. You can view your Profile, Registered Events, Attended Events, Credit, if any, earned, Certificates and Evaluation.

| Attende<br>Marion | e Portal           | Attendee P                                        | NAME AND EMAIL ADDRESS ARE REQU<br>IN AME AND EMAIL ADDRESS ARE REQU<br>IN BE YOUR BARCODE UNENCODED VA<br>REATE A UNIQUE BADGE ID FOR YOUR | JIRED FIELDS, BADGE ID J<br>LUE OR CARD ID VALUE, J<br>R EACH OF YOUR ATTENDE | S USED TO AUTHENTICATE ATTENDEES<br>F NOME IS SUPPLIED, 1-ATTEND WILL<br>ES. |                                                    | Print Badge |
|-------------------|--------------------|---------------------------------------------------|----------------------------------------------------------------------------------------------------|-------------------------------------------------------------------------------|------------------------------------------------------------------------------|----------------------------------------------------|-------------|
| $(\mathbf{i})$    | My Profile         |                                                   | Martan                                                                                                    |                                                                               | D                                                                            | -                                                  | Upload      |
| ٩                 | Register to Events | First Name: *<br>Badge ID:<br>Address1:<br>State: | Marion KJS3XNNU6ZLP Select a State                                                                                                    | Last Name: *<br>Email Address: *<br>Address2:<br>Zip Code:                    | Bermas<br>mbermas@gmail.com                                                  | Company:<br>External ID:<br>City:<br>Phone Number: |             |
|                   | Registered Events  | Total Credits:                                    | 25.00                                                                                                    |                                                                               |                                                                              |                                                    |             |
|                   | Events Attended    | User Defined                                      | l Fields                                                                                                    |                                                                               |                                                                              |                                                    |             |
| Z                 | Credits Earned     |                                                   |                                                                                                    |                                                                               |                                                                              |                                                    | Reset Save  |
| -                 | Certificates       |                                                   |                                                                                                    |                                                                               |                                                                              |                                                    |             |